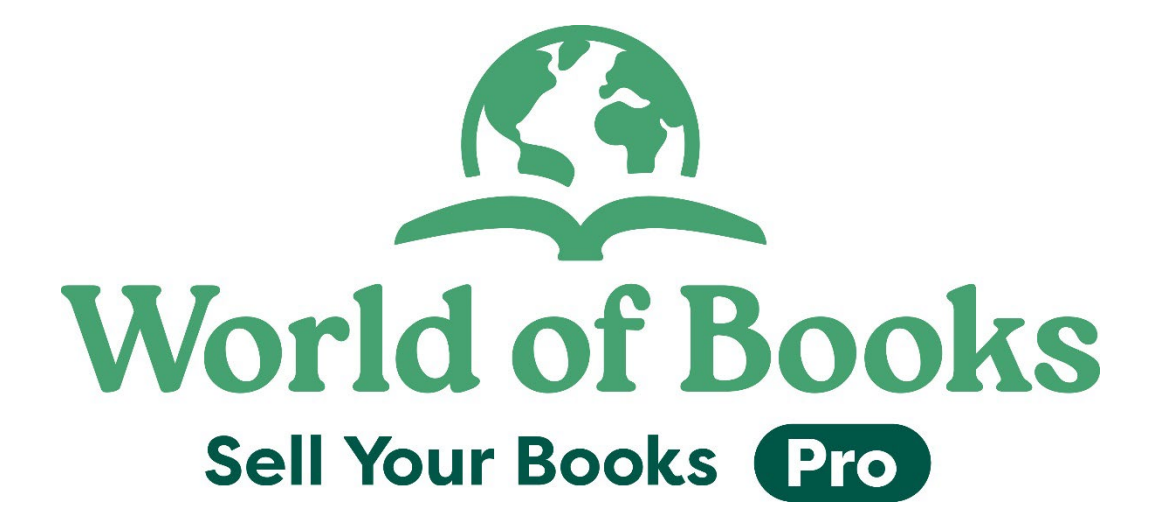

## How to invite a user to Sell Your Books Pro

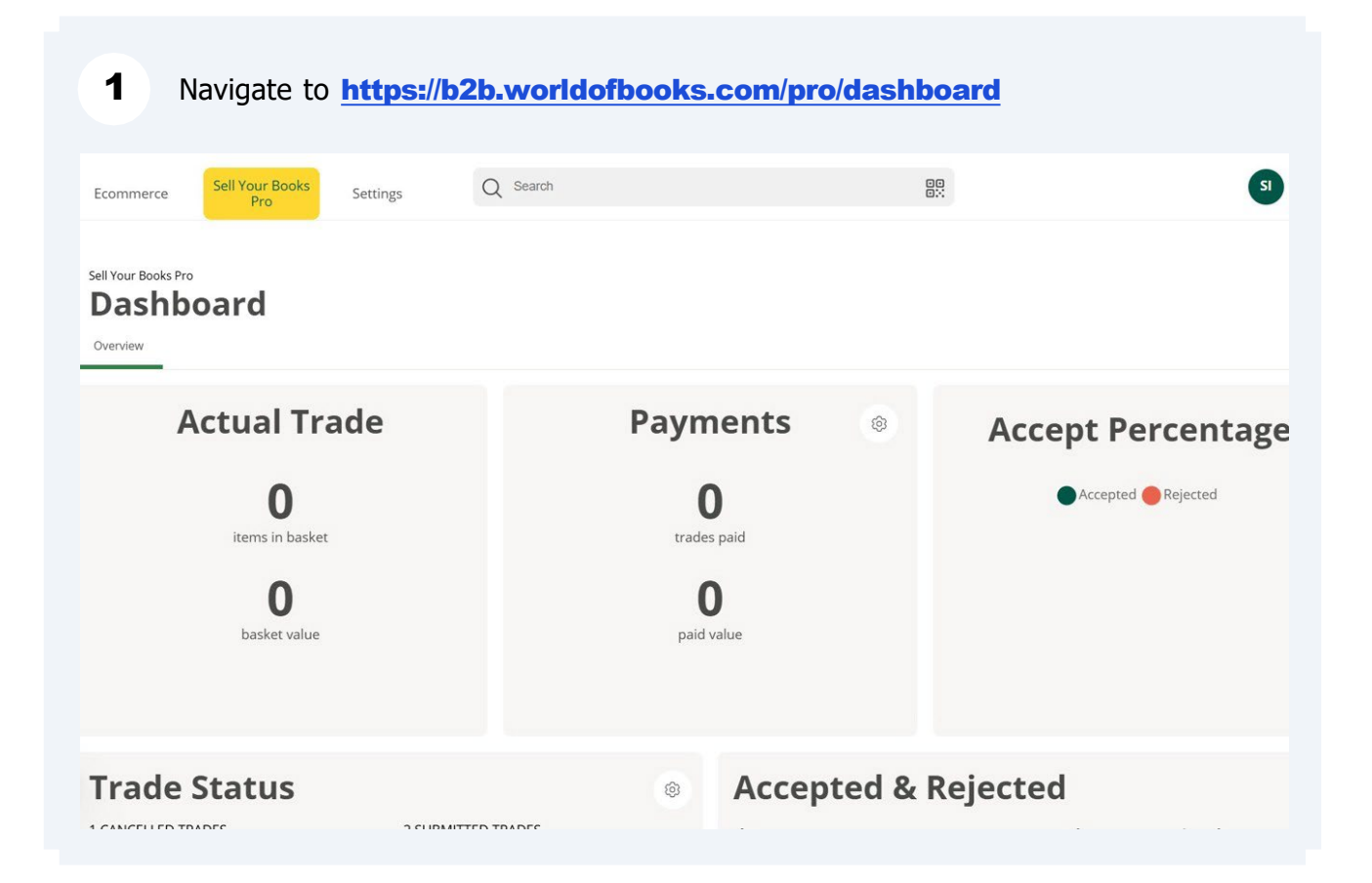

## 2 Click "Settings"

|   | J                                            |                         |                    |
|---|----------------------------------------------|-------------------------|--------------------|
| Ξ | Ecommerce Sell Your Books<br>Pro Settings    | C Search {              |                    |
|   | Sell Your Books Pro<br>Dashboard<br>Overview |                         |                    |
| 0 | Actual Trade                                 | Payments 💿              | Accept Percer      |
|   | <b>O</b><br>items in basket                  | <b>O</b><br>trades paid | Accepted 🔴 Rejecte |
|   | <b>D</b><br>basket value                     | <b>D</b><br>paid value  |                    |
|   |                                              |                         |                    |
| 0 | Trade Status                                 | Accepted &              | Rejected           |

| 3 | Click "Users"                                |                                                                               |             |        |       |                      |
|---|----------------------------------------------|-------------------------------------------------------------------------------|-------------|--------|-------|----------------------|
| = | Ecommerce Sell Your Books<br>Pro             | Settings Q                                                                    | Search      |        | 0     | 8                    |
|   | Sell Your Books Pro<br>Dashboard<br>Overview | World of Books Settin<br>Account Settings<br>Bank Account<br>Profile Settings | ngs         |        |       |                      |
|   | Actual Tra                                   | Users                                                                         | Paym        | nents  | 0     | Accept Percer        |
|   | 0<br>items in basket<br>0                    |                                                                               | C<br>trades | s paid |       | 🔵 Accepted 🔴 Rejecte |
| ( | basket value                                 |                                                                               | paid v      |        | tod 9 | Poincted             |
|   | Trade Status                                 |                                                                               | 1010        | Ассер  |       | Rejected             |

| 4 Click "Invite user" |                                        |                                                                      |   |       |   |                     |   |                       |             |                |
|-----------------------|----------------------------------------|----------------------------------------------------------------------|---|-------|---|---------------------|---|-----------------------|-------------|----------------|
| е                     | Sell Your Books<br>Pro                 | Q Search for an Item.                                                |   |       |   | ) +                 |   |                       | SI          | World of Books |
| Setting               | Settings > World of Books Settings     |                                                                      |   |       |   |                     |   |                       | Invite user |                |
| ) (                   | User Group                             | + Add more options                                                   |   |       |   |                     |   |                       |             |                |
| Invited               | d members                              |                                                                      |   |       |   |                     |   |                       |             |                |
| re ∽                  | Name ^                                 | Email                                                                | Ŷ | Phone | Ŷ | Shop Location       | Ŷ | Warehouse<br>Location | Ŷ           | Area code      |
| D                     | Abby Eatock                            | abby.eatock@worldofbuzz.onmicrosoft.com                              |   |       |   | Abby Eatocks Eatery |   |                       |             | 1              |
| Э                     | Diana Ungureanu                        | Administrator.Diana@shopiago.com                                     |   |       |   |                     |   |                       |             |                |
| D                     | Hollie Capell                          | Administrator.hollie@shopiago.com                                    |   |       |   |                     |   |                       |             |                |
|                       |                                        | 1.0                                                                  |   |       |   |                     |   |                       |             |                |
| D                     | Kama Villiers - Admin                  | Administrator.Kama@shoplago.com                                      |   |       |   |                     |   |                       |             |                |
| ס<br>ס                | Kama Villiers - Admin<br>Leanne Harris | Administrator.Kama@shopiago.com<br>Administrator.Leanne@shopiago.com |   |       |   |                     |   |                       |             |                |

- Add the users details and click "Shop level user"

| ≡        | Ecomm     | erce       | Sell Your Books<br>Pro        | Invite User ×                                                                       | 7          |   |                       |
|----------|-----------|------------|-------------------------------|-------------------------------------------------------------------------------------|------------|---|-----------------------|
| III<br>ē | Ecommerce | > Settir   | ngs > World of Books Settings | Please enter a <b>valid email address</b> to invite a new member into your account. |            |   | e (\$                 |
| 0°<br>8° | Email     | ~          | User Group 🛛 🗸 User Ro        | USER GROUP *                                                                        |            |   |                       |
| Ē        | Users     | Invite     | d members                     | USER LEVEL *                                                                        |            |   |                       |
|          | Ad        | tive 🗘     | Name                          | Shop level user Warehouse level user                                                | ocation    | ¢ | Warehouse<br>Location |
| -<br>-   |           | $\oslash$  | Abby Eatock                   | Selecting at least One role is required                                             | cks Eatery | , |                       |
| ~<br>00  |           | $\oslash$  | Diana Ungureanu               | Invite user Cancel                                                                  |            |   |                       |
| ®        |           | $\oslash$  | Hollie Capell                 | Administrator.hollie@shopiago.com                                                   |            |   |                       |
| Ģ        |           | $\oslash$  | Kama Villiers - Admin         | Administrator.Kama@shoplago.com                                                     |            |   |                       |
|          |           | $\oslash$  | Leanne Harris                 | Administrator.Leanne@shopiago.com                                                   |            |   |                       |
|          |           | $\bigcirc$ | Mel Cave                      | Administrator.Melissa@shoplaeo.com                                                  |            |   |                       |

Select the user role and click "Please select a location"

| =          | Ecommerce          | Sell Your Books<br>Pro        | Invite User ×                                                                | 8                                                                                                    |
|------------|--------------------|-------------------------------|------------------------------------------------------------------------------|----------------------------------------------------------------------------------------------------|
| Ш          | Ecommerce > Settir | ngs > World of Books Settings | Please enter a valid email address to invite a new member into your account. |                                                                                                    |
| a          | Users              |                               | USER GROUP *                                                                 |                                                                                                    |
| $\diamond$ | Email X            |                               | User 🗸 🗸                                                                     |                                                                                                    |
| 80         | Email              | User Group                    | USER LEVEL *                                                                 |                                                                                                    |
| Ē          | Users Invite       | ed members                    | USER BOLE *                                                                  |                                                                                                    |
| ₽          | Active 🗘           | Name                          | Shop Manager Shop Volunteer Shop Assistant                                   | ocation $\stackrel{\wedge}{\scriptstyle \lor}$ Warehouse $\stackrel{\vee}{\scriptstyle \lor}$ Location |
| r<br>F     |                    | Abby Eatock                   | Shop Lister Area Manager                                                     | cks Eatery                                                                                             |
| o00        |                    | Diana Ungureanu               | SHOP LOCATION                                                                |                                                                                                    |
| ®          |                    | Hollie Capell                 | Please select a location                                                     |                                                                                                    |
| Q          |                    | Kama Villiers - Admin         | Invite user Cancel                                                           |                                                                                                    |
| (          |                    | Leanne Harris                 | Administrator.Leanne@shopiago.com                                            |                                                                                                    |
|            |                    | Mel Cave                      | Administrator.Melissa@shopiaeo.com                                           |                                                                                                    |

## 7 Assign the user to the correct location

| ≡         | Ecommerc    | e Sell Your Books<br>Pro          | Setting Invite User ×                                                               |                                                                      |
|-----------|-------------|-----------------------------------|-------------------------------------------------------------------------------------|----------------------------------------------------------------------|
| II<br>A   | Ecommerce > | Settings > World of Books Setting | Please enter a <b>valid email address</b> to invite a new member into your account. | <u>ଜ</u> ଞ                                                           |
| 8: 0      | Email       | V User Group V                    | User Vser                                                                           |                                                                      |
| Ð         | Users       | Invited members                   | Niamh's Nc Naks                                                                     |                                                                      |
| £<br>₹    | Activ       | e 🗘 Name                          | Jo's Juice Bar                                                                      | ocation $\stackrel{\wedge}{\scriptstyle \lor}$ Warehouse<br>Location |
| Ē         |             | Abby Eatock                       | Will's Tech Store                                                                   | cks Eatery                                                           |
| 000       |             | Diana Ungureanu                   | Sean's Sneaker Town                                                                 |                                                                      |
| <b>\$</b> |             | Hollie Capell                     | Please select a location                                                            |                                                                      |
| Q         |             | Kama Villiers - Admin             | Invite user Cancel                                                                  |                                                                      |
|           |             | Leanne Harris                     | Administrator.Leanne@shoplago.com                                                   |                                                                      |
|           |             | Mel Cave                          | Administrator: Melisca@shoniago.com                                                 |                                                                      |

6

## 8 Click "Invite User"

i

| merce       | Sell Your Books Setting<br>Pro | Invite User Please enter a valid email address to invite a new member into you | X<br>ur account. |            | <b>A</b>              | World of Boo  |
|-------------|--------------------------------|--------------------------------------------------------------------------------|------------------|------------|-----------------------|---------------|
| e > Setting | gs > World of Books Settings   | USER ROLE *                                                                    |                  |            | <b>P B</b>            | Invite user   |
| <u> </u>    | User Group 🗸 User Ro           | Shop Manager     Shop Volunteer     Shop .       Shop Lister     Area Manager  | Assistant        |            |                       |               |
| Invited     | d members                      | SHOP LOCATION *                                                                |                  |            |                       |               |
| Active 🔶    | Name                           | Niamh's Nic Naks                                                               | ~                | ocation    | Warehouse<br>Location | 🗘 🛛 Area code |
| $\oslash$   | Abby Eatock                    | LISTING RIGHTS User can list inventory items in this shop                      |                  | cks Eatery |                       | 1             |
| $\odot$     | Diana Ungureanu                | User can list Collect in store only                                            |                  |            |                       |               |
| $\bigcirc$  | Hollie Capell                  | Listings require approval                                                      |                  |            |                       |               |
| $\bigcirc$  | Kama Villiers - Admin          | Invite user Cancel                                                             |                  |            |                       |               |
| $\odot$     | Leanne Harris                  | Administrator.Leanne@shopiago.com                                              |                  |            |                       |               |
| $\odot$     | Mel Cave                       | Administrator.Melissa@shopiaeo.com                                             |                  |            |                       |               |

The user will receive an email to create a password. Once they have done this, they will receive a second email to log in.

For the first time logging in, please click the link in the email - this will activate the email address.